Ohjeen kuvat voivat poiketa riippuen tietokoneen käyttöjärjestelmästä ja kielestä.

Ennen kuin voit aloittaa VPN-yhteyden käytön, sinulla tulisi olla allaolevan kuvan mukainen "Token" sekä sähköposti Keyloop:lta, jossa on Cisco AnyConnect Secure Mobility Clientin asennussalasana sekä ensimmäisen käyttökerran PIN-koodi.

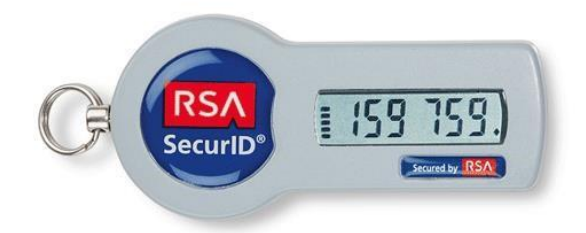

Paina Käynnistä (Start) - Cisco - Cisco AnyConnect Secure Mobility Client

(Voit luoda tästä pikakuvakkeen työpöydällesi joko hiiren oikealla napilla raahamalla tai painamalla hiiren oikeaa "Lähetä" [] Työpöytä (luo pikakuvake) )

Paina "Connect"

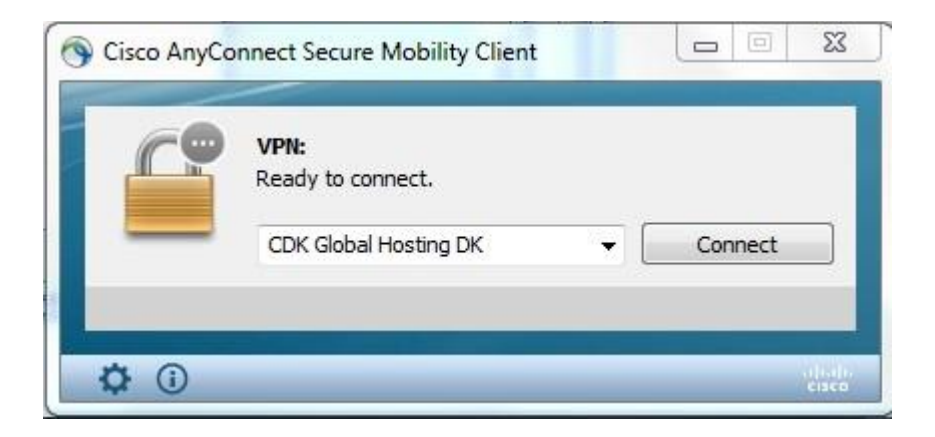

Syötä käyttäjätunnuksesi hovpnXXXXXX ja passcode ja paina "OK". Passcode on (First time) PIN-koodi+kuusi numeroa Tokenista.

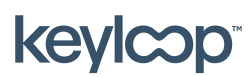

Saattaa 2021

keyloop.com

| Username: <username></username> | n | Awaiting use | er input.             |
|---------------------------------|---|--------------|-----------------------|
| Describer Generated             | _ | Username:    | <username></username> |
| Passcode:                       |   | Passcode:    | *****                 |

Ohjelma pyytää määrittämään uuden PIN-koodin. PIN-koodi voi olla 4-8 merkkiä pitkä ja sisätää numeroita tai kirjaimia.

Syötä haluamasi PIN-koodi ja paina "Continue"

| Answer:               | 1                                               |   |
|-----------------------|-------------------------------------------------|---|
| Enter a r<br>alphanur | new PIN having from 4 to 8<br>neric characters: | * |
|                       |                                                 | + |

Syötä PIN-koodi uudelleen ja paina "Continue"

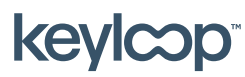

keyloop.com

| Cisco AnyConne | ect   CDK Global Hosting DK | _ |
|----------------|-----------------------------|---|
| Please re      | e-enter new PIN:            | * |
|                |                             | ÷ |
|                | Continue Cancel             |   |

Odota, kunnes Tokenista vaihtuu seuraava 6-numeroinen numeroyhdistelmä ja syötä PIN-koodi sekä 6numeroinen numeroyhdistelmä Tokenista.

|      | <br>- |
|------|-------|
| nge, | <br>* |
|      | Ŧ     |
|      | <br>  |

Esim.: First time PIN-koodi = 1234 Token: 159759

#### Syötä: 1234159759

Paina "Continue"

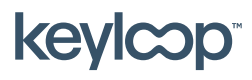

Saattaa 2021

keyloop.com

Paina "Accept"

| Answer:                          | ********                                                   |   |
|----------------------------------|------------------------------------------------------------|---|
| PIN Acce<br>Wait for<br>then ent | pted.<br>the token code to change,<br>er the new passcode: | * |
|                                  |                                                            | * |

Oikeassa alakulmassa oleva Cisco AnyConnect Secure Mobility Clientin kuvakkeen päälle ilmestyy "kiinni oleva lukko".

### 1

Tämä tarkoittaa, että suojattu yhteys on muodostettu ja voit alkaa käyttämään esim. AutoMasteria etätyöpöytäyhteyden kautta.

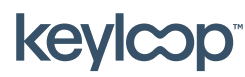

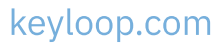